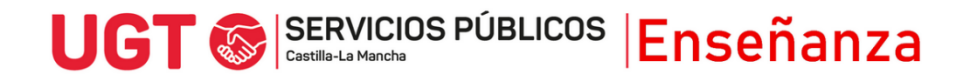

## RECLAMACIONES A LOS LISTADOS DE LOS ACTOS PÚBLICOS DE ADJUDICACIÓN

- 1) Entra en <u>www.jccm.es/servicios/registro-electronico</u>
- 2) Dale al enlace que pone Solicitud genérica
- 3) Accede con clave pin, clave permanente, certificado digital o DNIe en el apartado Presentar solicitud

| ¿Qué puedo hac            | er aquí?                                                                           |                                                                      |                     |
|---------------------------|------------------------------------------------------------------------------------|----------------------------------------------------------------------|---------------------|
| A) Presentar un           | a solicitud:                                                                       |                                                                      |                     |
| Puede prese<br>asuntos pa | entar una solicitud genérica dirigida a la<br>ra los que NO exista un formulario e | a Comunidad Autónoma de Castilla-La<br>specífico aprobado al efecto. | Mancha <b>sobre</b> |
|                           | Con Cl@ve cl@ve                                                                    | Con Certificado Digital                                              |                     |
|                           | - DNIe / Certificado digital<br>- PIN24H<br>- Cl@ve permanente<br>- Ciudadanos UE  | - DNIe / Certificado digital                                         |                     |
|                           | Presentar Solicitud                                                                | Presentar Solicitud                                                  |                     |

- 4) Aparecerán tus datos personales. Comprueba que son correctos.
- 5) En el apartado **EXPONE**, escribe el siguiente texto que aparece en color rojo

UNO. Que aparece en el listado de docentes [ESCRIBE AQUÍ SI ESTÁS EN EXPECTATIVA DE DESTINO, PRÁCTICAS, SUPRIMIDO/A, DESPLAZADO/A, REINGRESADO/A] convocados para el acto público de adjudicación que se celebrará durante el mes de julio en la provincia, del cuerpo de [ESCRIBE AQUÍ TU CUERPO]

DOS. Que, en dicho listado, son incorrectos los siguientes datos:

EXPLICA AQUÍ EL MOTIVO O LOS MOTIVOS DE TU RECLAMACIÓN, como, por ejemplo:

- Aparece como información que he solicitado cambio de provincia, cuando ya me encontraba en esta provincia
- No me aparece como habilitada/s la/s siguiente/s especialidad/es:

UGT 🔊 SERVICIOS PÚBLICOS Enseñanza

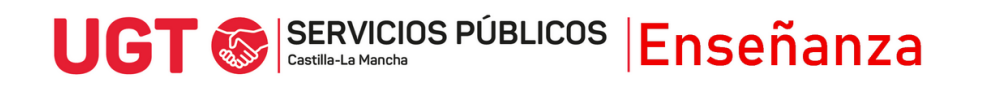

- o 031: Educación Infantil
- o 032: Inglés
- o 033: Francés
- o 034: Educación Física
- o 035: Música
- o 036: Pedagogía Terapéutica
- o 037: Audición y Lenguaje
- o 038: Primaria
- Aprobé el proceso selectivo en el año \_\_\_\_ y no en el año \_\_\_\_
- La nota con la que aprobé el proceso selectivo fue de \_\_\_\_ y no de \_\_\_\_
- Mi experiencia docente es de \_\_\_\_\_años y \_\_\_\_\_meses, y no de \_\_\_\_\_años y \_\_\_\_\_meses como se ha reflejado
- 6) En el apartado SOLICITA, debes poner:

Que se corrija la información publicada en dicho listado.

7) En destinatario, hay que darle al botón buscar

| /) Liiuestii | latano, nay que dante at boton buscar                   |  |
|--------------|---------------------------------------------------------|--|
| Destinatario |                                                         |  |
|              | Órgano * Pulse "buscar" para seleccionar destino buscar |  |
|              |                                                         |  |

En la pantalla que sale, hay que darle a la pestaña Árbol jerárquico y marcar el triángulo que hay a la izquierda de donde pone Consejería de Educación Cultura y Deportes.

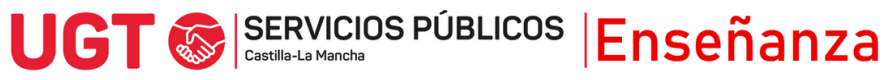

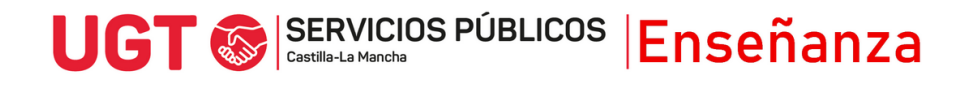

| Búsqueda de Unidades Orgánicas                                                |  |  |  |  |  |
|-------------------------------------------------------------------------------|--|--|--|--|--|
| Descripción Árbol jeráquico                                                   |  |  |  |  |  |
| expandir todos contraer todos sólo seleccionados                              |  |  |  |  |  |
| CONSEJO CONSULTIVO DE CASTILLA-LA MANCHA                                      |  |  |  |  |  |
| PRESIDENCIA DE LA JUNTA DE COMUNIDADES                                        |  |  |  |  |  |
| CONSEJERIA DE HACIENDA Y ADMINISTRACIONES PUBLICAS                            |  |  |  |  |  |
| CONSEJERIA DE FOMENTO                                                         |  |  |  |  |  |
| CONSEJERIA DE EDUCACION, CULTURA Y DEPORTES                                   |  |  |  |  |  |
| JEFATURA CONSEJERIA EDUCACION, CULTURA Y DEPORTES                             |  |  |  |  |  |
| SECRETARIA GENERAL EDUCACION, CULTURA Y DEPORTES                              |  |  |  |  |  |
| DIRECCION GENERAL RECURSOS HUMANOS Y PLANIFICACION EDUCATIVA                  |  |  |  |  |  |
| DIRECCION GENERAL INCLUSION EDUCATIVA Y PROGRAMAS                             |  |  |  |  |  |
| DIRECCION GENERAL UNIVERSIDADES, INVESTIGACION E INNOVACION                   |  |  |  |  |  |
| DIRECCION GENERAL JUVENTUD Y DEPORTES                                         |  |  |  |  |  |
| VICECONSEJERIA EDUCACION                                                      |  |  |  |  |  |
| VICECONSEJERIA CULTURA Y DEPORTES                                             |  |  |  |  |  |
| DIRECCION GENERAL FORMACION PROFESIONAL                                       |  |  |  |  |  |
| DELEGACION PROVINCIAL CONSEJERIA EDUCACION, CULTURA Y DEPORTES ALBACETE       |  |  |  |  |  |
| DELEGACION PROVINCIAL CONSEJERIA EDUCACION, CULTURA Y DEPORTES CIUDAD REAL    |  |  |  |  |  |
| DELEGACION PROVINCIAL CONSEJERIA EDUCACION, CULTURA Y DEPORTES CUENCA         |  |  |  |  |  |
| DELEGACION PROVINCIAL CONSEJERIA EDUCACION, CULTURA Y DEPORTES GUADALAJARA    |  |  |  |  |  |
| DELEGACION PROVINCIAL CONSEJERIA EDUCACION, CULTURA Y DEPORTES TOLEDO         |  |  |  |  |  |
|                                                                               |  |  |  |  |  |
| continuación, hay que marcar dentro de la Consejería a dónde se quiere        |  |  |  |  |  |
| esentar la solicitud. En este caso, hav que marcar la Delegación Provincial a |  |  |  |  |  |

cuyo acto público estés convocado/a.

8) Para finalizar, puedes presentar documentos anexos en los que se pueda apoyar tu solicitud, para justificar tus argumentos, si lo consideras necesarios y debes marcar que los datos son ciertos y puedes marcar si quieres recibir una alerta vía mail o SMS que confirme el registro, antes de pulsar Firmar y Registrar.

| Documentación anexa                                                                                                    |                               |                     |                    |                  |  |  |  |  |
|----------------------------------------------------------------------------------------------------|-------------------------------|---------------------|--------------------|------------------|--|--|--|--|
| Nombre del documento                                                                                                    |                               |                     |                    | Fecha 03/07/2023 |  |  |  |  |
| Fichero                                                                                                    | Elegir archivo No se ha selec | ccionado ningún arc | hivo               |                  |  |  |  |  |
| adjuntar                                                                                                    |                               |                     |                    |                  |  |  |  |  |
| Paso 2: Finalice su                                                                                                    | solicitud.                    |                     |                    |                  |  |  |  |  |
| Seleccione si quiere recibir alguna alerta y pulse el botón "firmar y registrar" para finalizar su solicitud.                                                                                                    |                               |                     |                    |                  |  |  |  |  |
| Confirmación de datos                                                                                                    |                               |                     |                    |                  |  |  |  |  |
| Declaro que son cie                                                                                                    | rtos los datos anteriores.    |                     |                    |                  |  |  |  |  |
| Alertas                                                                                                    |                               |                     |                    |                  |  |  |  |  |
| ¿Desea recibir una alerta confirmando la recepción de su escrito en el Registro Electrónico? Recibirá una confirmación con el número de entrada asignado<br>a su registro, así como la fecha y hora en que se produjo. |                               |                     |                    |                  |  |  |  |  |
|                                                                                                    | Sí, deseo recibir alerta      | sms                 | Correo Electrónico | 1                |  |  |  |  |
|                                                                                                    |                               |                     |                    |                  |  |  |  |  |
|                                                                                                    |                               | firmar y registrar  | cancelar           |                  |  |  |  |  |

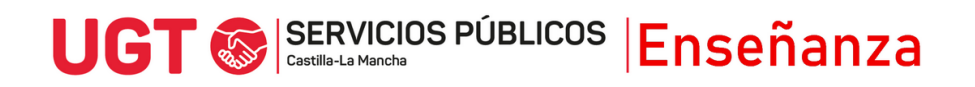